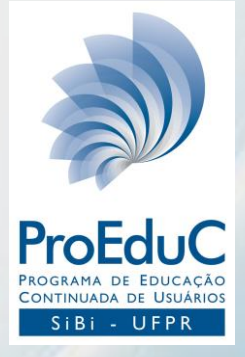

## DynaMed Plus Como pesquisar

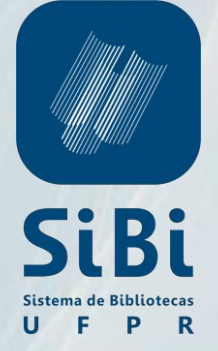

#### **Fabiane Führ**

Bibliotecária CRB 9/1737 Biblioteca de Ciências da Saúde (SD) - SiBi/UFPR

fabif.ufpr@gmail.com

#### **DynaMed Plus**

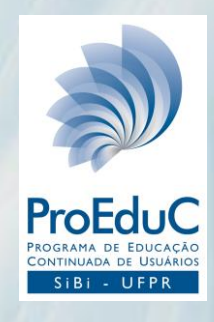

A *DynaMed Plus* é uma ferramenta de referência clínica, cujo conteúdo é escrito por uma equipe internacional de profissionais e pesquisadores da área de saúde que sumarizam as evidências e fornecem uma análise objetiva.

Para utilizar a *DynaMed Plus* você deve acessar o Portal da Informação (https://www.portal.ufpr.br/), percorrer o menu lateral esquerdo em "Fontes de Informação" e clicar em Bases de Dados Restritas. A lista de bases restritas está em ordem alfabética, na qual você pode identificar a base *DynaMed Plus*.

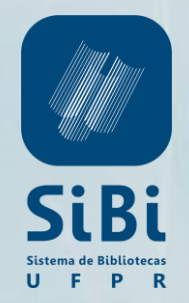

Topic of the Month: Active Tuberculosis in Patients with HIV

#### **Como pesquisar**

Na **caixa de pesquisa** insira os termos (tópicos) que deseja consultar. A ferramenta apresenta temas e pesquisas que correspondam aos termos inseridos.

| =             |                                           | 1 🕈 🤇                      |
|---------------|-------------------------------------------|----------------------------|
|               | DynaMed Plus                              |                            |
|               | hepatit                                   | Search                     |
|               | Go To 🔁                                   |                            |
|               | Chronic hepatitis C infection             |                            |
|               | Chronic hepatitis B virus (HBV) infection |                            |
| Spotlight     | Autoimmune hepatitis                      |                            |
|               | Hepatitis A virus (HAV) infection         |                            |
| Browse by s   | Acute hepatitis C infection               |                            |
| Get the Dvn   | Search For                                |                            |
| Oet the Dyn   | hepatitis b                               |                            |
| Visit the Opt | hepatitis                                 | ) tool                     |
|               | hepatitis c                               | <b>M</b> (1) (1) (1)       |
| A preath of 1 | autoimmune hepatitis                      | more effective option than |
|               | hepatitis a virus (hav) infection         |                            |

Completion of a sepsis bundle within one hour may lower in-hospital mortality for pediatric patients DynaMed Resident Focus

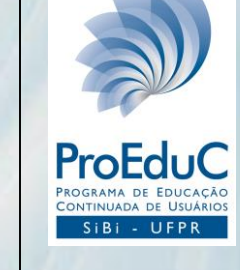

tópico

Na seção **Search For** é possível acessar todos os resultados referentes ao tópico pesquisado, além de imagens e calculadoras.

Na seção Go To

para o

pesquisado.

possível ir diretamente

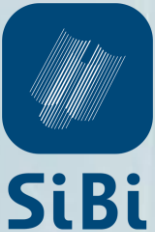

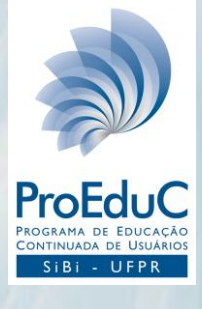

#### É possível utilizar os links para visualizar:

- todos os resultados;
- todas as imagens; e
- as calculadoras relacionadas ao item pesquisado.

| DynaMed Plus                                                                                                    | 上 🐤 🕐 🚺                                                                                            |
|----------------------------------------------------------------------------------------------------|----------------------------------------------------------------------------------------------------|
| hepatitis                                                                                                    | X Search                                                                                           |
| Results Images Calculators                                                                                                    |                                                                                                    |
|                                                                                                    |                                                                                                    |
| Calculator Results                                                                                                    |                                                                                                    |
| Hepatitis Discriminant Function for Corticosteroid Therapy<br>in Alcoholic Hepatitis<br>Index = 4.6 * (ProthrombinTime - ControlProthrombinTim<br>e) + Bilirubin | Cirrhosis Probability in Hepatitis C (GUCI)<br>GUCI = (AST / TopNormalAST) * INR * 100 / Platelets |

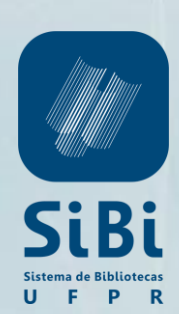

Quando o item pesquisado corresponder exatamente, ele será exibido no topo da lista de resultados.

Ao clicar em qualquer um dos links você será remetido diretamente para aquela parte do sumário clínico.

| DynaMed Plus                        |                             | 上 🕈 🕐 🕄                  |
|-------------------------------------|-----------------------------|--------------------------|
| hepatitis a virus (hav) infection   |                             | X Search                 |
| Results 🕅 Images                    |                             |                          |
| Hepatitis A virus (HAV) infe        |                             |                          |
| acute infection caused by hepatitis | A virus                     | Л                        |
| Overview and Recommendations        | Management                  | Guidelines and Resources |
| Diagnosis                           | Complications and Prognosis | Patient Information      |
| History and Physical                | Prevention and Screening    | ICD Codes                |
| Income Desculta                     |                             |                          |
| Image Results                       |                             |                          |
| Tarial senings: more<br>[foregates] |                             |                          |

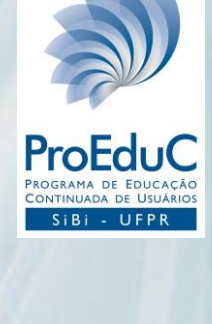

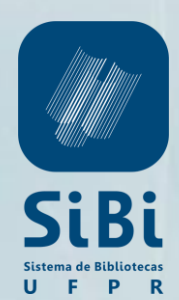

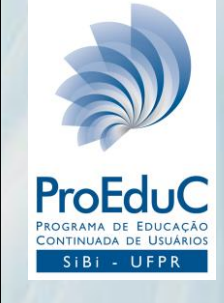

#### Ao acessar o sumário clínico é possível conhecer as atualizações mais recentes clicando sobre [+].

|                            | EBSCOHealth Calculators                                                                                             |                                     | L Sign In/Create Account  | Feedback | ? Help | <li>About</li> |
|----------------------------|----------------------------------------------------------------------------------------------------|-------------------------------------|---------------------------|----------|--------|----------------|
|                            | DynaMed Plus hepatitis a virus (he                                                                                  | nav) infection                      | Search                    |          |        |                |
|                            | Search Within Text Q                                                                                                | epatitis A virus (HAV) infection    | 🗜 Follow 🔒 Print 📼 E-mail | I        |        |                |
|                            | ► Overview and Recommendations<br>Related Summaries                                                                 | +jUpdated 2019 Mar 07 10:43 AM (ET) |                           |          |        |                |
| Hepatitis A virus (HAV) in | General Information     General Information     General Information     General Information     General Information | 🗙 E-mail                            |                           |          |        |                |
| Updates                    |                                                                                                    |                                     | , BDS, LDSRCS             |          |        |                |

Updated 2019 Mar 07 10:43 AM (ET)

Updates

- outbreak of hepatitis A with 4,229 cases, including 2,036 hospitalizations and 43 deaths, reported in Kentucky from November 2017 to February 23, 2019 (Kentucky Cabinet for Health and Family Services 2019) view update
- outbreak of hepatitis A with 2,386 cases, including 1,192 hospitalizations and 12 deaths, reported in West Virginia from March 2018 to March 1, 2019 (West Virginia Office of Epidemiology and Prevention Services Hepatitis A Outbreak 2019)
- outbreak of hepatitis A with 1,889 cases, including 1,179 hospitalizations and 7 deaths, reported in Ohio from January 5, 2018 to March 4, 2019 (Ohio Department of Health Hepatitis A Outbreak 2019)

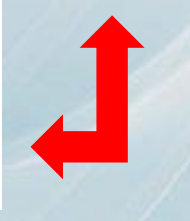

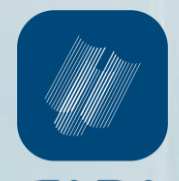

Em view update é possível acessar mais detalhes sobre o conteúdo que foi atualizado e também visualizar a informação ao longo do texto.

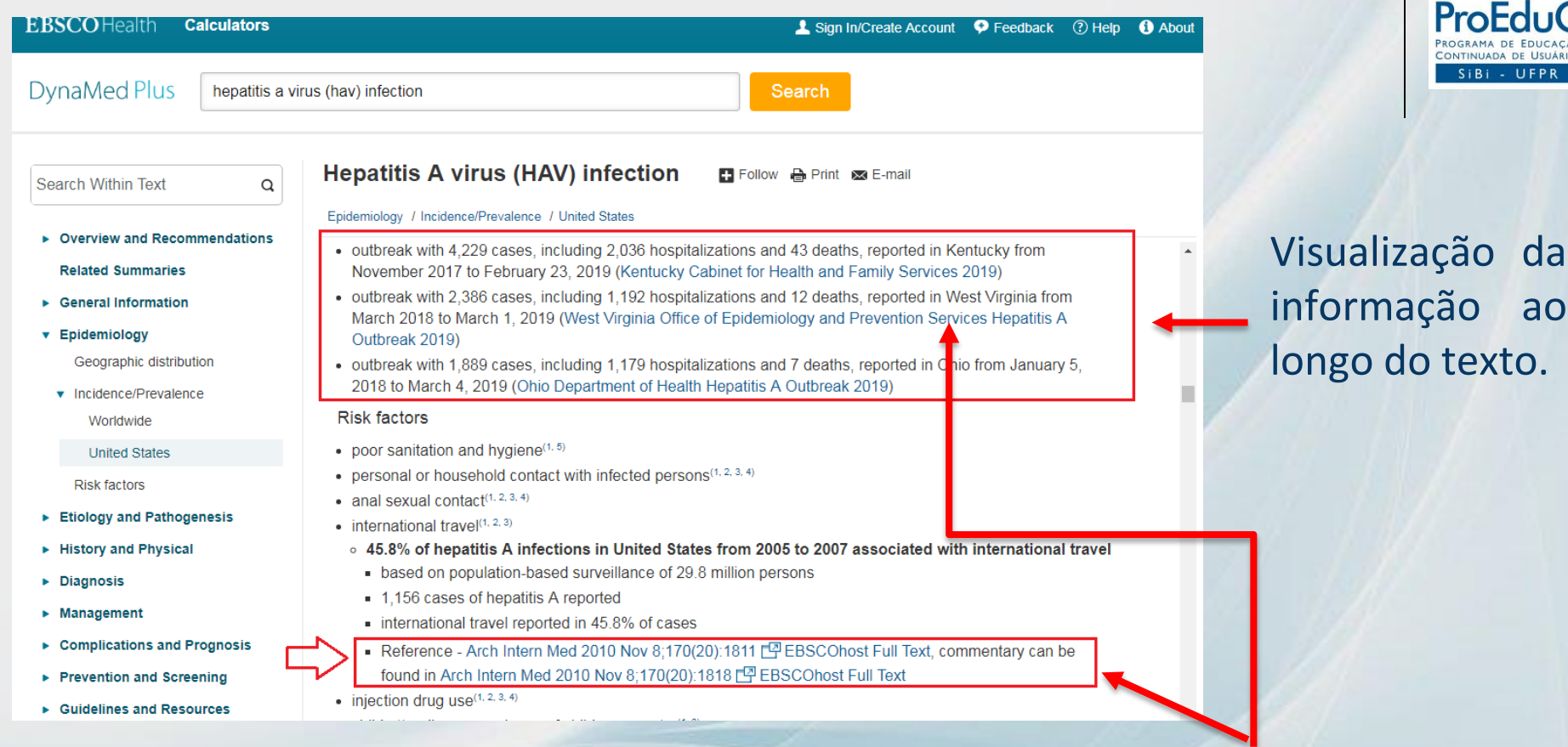

Todas as informações apresentam hiperlinks para os documentos produzidos por instituições e centros de pesquisa, referências bibliográficas para artigos e outras informações importantes para o profissional da área da saúde.

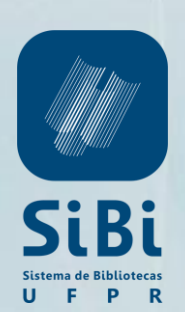

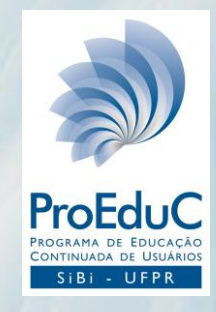

É possível pesquisar termos dentro do texto do sumário clínico. Para isso, insira os termos dentro do campo de busca. Todas as ocorrências serão destacadas em amarelo. Para remover o destaque e eliminar a busca, clique sobre

| hepatitis      | $\diamond$              |        | ٩   |
|----------------|-------------------------|--------|-----|
| 223 instance   | (s) of <b>hepatitis</b> | ×      | ]   |
| Previous   Nex | xt                      |        | 1   |
|                | and Recomme             | ndativ | one |

Related Summaries

- General Information
- Epidemiology
- Etiology and Pathogenesis
- History and Physical
- Diagnosis
- Management
- Complications and Prognosis
- Prevention and Screening
- Guidelines and Resources

#### Patient Information

- ICD Codes
- References

| Hepatitis A virus (HAV) infection 🛛 🖬 Follow 🖶 Print 📾 E-mail                                                                                                    |
|----------------------------------------------------------------------------------------------------|
| Updates                                                                                                    |
| IOPIC LAITOR JENNITER A. JONNSON, MU                                                                                                    |
| Recommendations Editor Zbys Fedorowicz, MSc, DPH, BDS, LDSRCS                                                                                                    |
| Deputy Editor Alan Ehrlich, MD                                                                                                    |
| Overview and Recommendations                                                                                                    |
| Background                                                                                                    |
| <ul> <li>Hepatitis A virus (HAV) is the most common cause of viral hepatitis worldwide.</li> <li>Most of the world's population resides in areas with ongoing moderate risk of transmission of hepatitis A virus.</li> <li>The areas of highest endemicity are Africa and South Asia.</li> </ul> |
| <ul> <li>HAV is transmitted by the recal-oral rotate.</li> <li>Outbreaks have been associated with consumption of contaminated water or foods, including shellfish, raw vegetables, and recently frozen berries.</li> </ul>                                                                      |
| <ul> <li>Other risk factors for HAV infection include close contact with an infected person, daycare, and sexual<br/>contact (particularly among men who have sex with men), and illicit drug use.</li> </ul>                                                                                    |
| The incubation period averages about 30 days.                                                                                                    |
| <ul> <li>Acute infection is often asymptomatic. When present, symptoms are often mild and include fever, nausea,<br/>vomiting, diarrhea, jaundice, and abdominal pain.</li> </ul>                                                                                                    |
| <ul> <li>Extrahepatic manifestations are uncommon but vasculitis, arthritis, aplastic anemia, hemolytic anemia,<br/>thrombocytopenia, pancreatitis, and Guillain-Barre syndrome have been reported.</li> </ul>                                                                                   |
| <ul> <li>In most patients, HAV infection is self-limited, with most patients fully recovering within 2-6 months. This is in<br/>contrast to hepatitis B and C viruses which may cause chronic infection.</li> </ul>                                                                              |
| <ul> <li>Fewer than 1% of patients develop fulminant hepatic failure, which may necessitate liver transplantation, and<br/>may be fatal.</li> </ul>                                                                                                    |

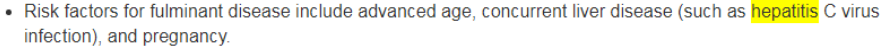

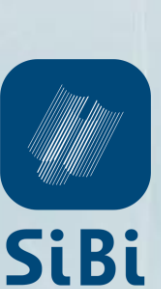

SIBI - LIFI

É possível pesquisar nas seções do sumário clínico. Para isso, clique no tópico desejado na coluna à esquerda.

No exemplo abaixo, vamos clicar em Prevention and Screening.

| EBSCO Health Ca                                                                                                    | Iculators                                                                                                    |  |
|----------------------------------------------------------------------------------------------------|----------------------------------------------------------------------------------------------------|--|
| DynaMed Plus                                                                                                    | Hepatitis A virus (HAV) infection Search                                                                                                    |  |
| Search Within Text <ul> <li>Overview and Recommendate</li> <li>Related Summaries</li> <li>General Information</li> </ul>                                                                                                    | Q   Hepatitis A virus (HAV) infection   Updates     (+)Updated 2019 Mar 07 10:43 AM (ET)                                                                                                    |  |
| <ul> <li>Epidemiology</li> <li>Etiology and Pathoger</li> <li>History and Physical</li> <li>Diagnosis</li> <li>Management</li> </ul>                                                                                                    | Topic Editor Jennifer A. Johnson, MD Recommendations Editor Zbys Fedorowicz, MSc, DPH, BDS, LDSRCS Deputy Editor Alan Ehrlich, MD                                                                                                    |  |
| <ul> <li>Complications and Pre-</li> <li>Prevention and Screen</li> </ul>                                                                                                    | Degnosis Overview and Recommendations<br>Ding Background                                                                                                    |  |
| <ul> <li>Guidelines and Resources</li> <li>Hepatitis A virus (HAV) is the most common cause of viral hepatitis worldwide.</li> <li>Most of the world's population resides in areas with ongoing moderate risk of transmission of hepatitis</li> <li>ICD Codes</li> <li>HOW is transmitted by the feed and South Asia.</li> </ul> |                                                                                                    |  |
| ► References                                                                                                    | <ul> <li>Outbreaks have been associated with consumption of contaminated water or foods, including shellfish, raw vegetables, and recently frozen berries.</li> <li>Other risk factors for HAV infection include close contact with an infected person, daycare, and sexual contact (particularly among men who have sex with men), and illicit drug use.</li> </ul> |  |

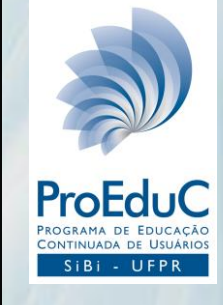

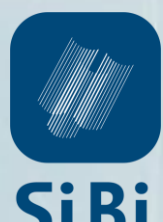

Todas as informações da seção e suas subseções serão exibidas. Para fechar a seção basta clicar novamente sobre **Prevention and Screening**.

A seção na qual você está navegando é indicada com um destaque no sumário clínico.

| Search Within Text                                                         | Q Hepatitis A virus (HAV) infection                                                                                                    |
|----------------------------------------------------------------------------|----------------------------------------------------------------------------------------------------|
|                                                                            | Prevention and Screening / Prevention                                                                                                    |
| <ul> <li>Overview and Recommendation</li> <li>Related Summaries</li> </ul> | Prevention and Screening                                                                                                    |
| General Information                                                        | Food safety                                                                                                    |
| Epidemiology     Stielers and Batherenesis                                 | strategies to prevent foodborne transmission of hepatitis A may include <sup>(6)</sup>                                                                                      |
| History and Physical                                                       | <ul> <li>heating foods to 185 degrees F (85 degree C) for 1 minute</li> <li>disinfecting with 1:100 solution of household bleach</li> </ul>                                 |
| <ul> <li>Diagnosis</li> </ul>                                              | <ul> <li>hand washing</li> <li>avoiding contact with uncooked foods when in endemic area</li> </ul>                                                                         |
| Management     Complications and Prognos                                   | Immunization<br>sis Decomposition                                                                                                    |
| Prevention and Screening     Prevention                                    | <ul> <li>Centers for Disease Control and Prevention (CDC) Advisory Committee on Immunization Practices (ACIP) recommendations for hepatitis A virus immunization</li> </ul> |
| Food safety                                                                | <ul> <li>patients for whom vaccination is recommended</li> <li>all children at age 1 year (12-23 months)</li> </ul>                                                         |
| <ul> <li>Immunization</li> <li>Postexposure managem</li> </ul>             | <ul> <li>unvaccinated children aged 2-18 years</li> <li>persons traveling to or working in countries that have intermediate to high endemicity of infection; see</li> </ul> |
| Infection control                                                          | CDC Traveler's Health for country-specific recommendations                                                                                                    |
| Guidelines and Resources                                                   | <ul><li>men who have sex with men</li><li>users of injection and noninjection illicit drugs</li></ul>                                                                       |
| Patient Information                                                        | persons who work with hepatitis A virus-infected primates or with hepatitis A virus in research laboratory                                                                  |

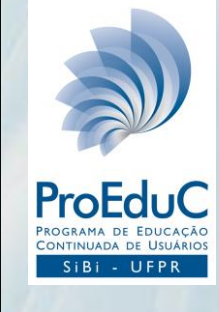

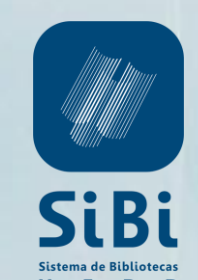

Utilize **Follow** para encaminhar notificações sobre as atualizações do tópico para seu e-mail. Defina a frequência com que deseja ser notificado (uma vez ao dia,

uma vez por semana ou uma vez por mês).

| EBSCOHealth Cal                                                                                 | culators        |                                                                           |                         |                  |        |                               |
|-------------------------------------------------------------------------------------------------|-----------------|---------------------------------------------------------------------------|-------------------------|------------------|--------|-------------------------------|
| DynaMed Plus                                                                                    | Hepatitis A vir | rus (HAV) infection                                                       |                         | Sea              | arch   |                               |
| Search Within Text                                                                              | ٩               | Hepatitis A                                                               | A virus (HAV) infection | 🗗 Follow 🔒 Print | 💌 E-ma | ii                            |
| <ul> <li>Overview and Recomm</li> <li>Related Summaries</li> <li>General Information</li> </ul> | endations       | [+]Updated 20                                                             | 19 Mar 07 10:43 AM (ET) |                  | X      |                               |
| <ul> <li>Epidemiology</li> <li>Etiology and Pathogene</li> <li>History and Physical</li> </ul>  | esis            | Follow                                                                    | us (HAV) infection      |                  | ~      |                               |
| <ul> <li>▶ Diagnosis</li> <li>▶ Management</li> </ul>                                           |                 | Your E-mail:                                                              |                         |                  |        |                               |
| Complications and Prog     Prevention and Screeni                                               | gnosis<br>ing   | Email Updates:                                                            |                         |                  |        |                               |
| Guidelines and Resource     Patient Information     ICD Codes                                   | ces             | <ul> <li>Once a day</li> <li>Once a week</li> <li>Once a month</li> </ul> |                         |                  |        | mission of hepatitis A virus. |
| <ul> <li>References</li> </ul>                                                                  |                 | Submit                                                                    |                         | Privacy Po       | plicy  | ods, including shellfish, raw |

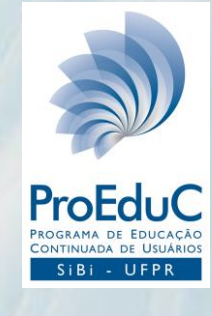

Utilize **Print** e selecione todo o conteúdo ou as seções que deseja imprimir.

O conteúdo selecionado será exibido em uma nova aba no navegador juntamente como uma caixa de diálogo para impressão.

| EBSCOHealth Calculators                                                                                                    |                                                                                                    |                                                                                                    |
|----------------------------------------------------------------------------------------------------|----------------------------------------------------------------------------------------------------|----------------------------------------------------------------------------------------------------|
| DynaMed Plus Hepatitis A v                                                                                                    | virus (HAV) infection Search                                                                                                    |                                                                                                    |
| Search Within Text Q  • Overview and Recommendations Related Summaries • General Information                                                                                                    | Hepatitis A virus (HAV) infection Updates [+]Updated 2019 Mar 07 10:43 AM (ET)                                                                                                    |                                                                                                    |
| <ul> <li>Epidemiology</li> <li>Etiology and Pathogenesis</li> <li>History and Physical</li> <li>Diagnosis</li> </ul>                                                                                   | Print: Hepatitis A virus (HAV) infection I would like to print:                                                                                                    |                                                                                                    |
| <ul> <li>Management</li> <li>Complications and Prognosis</li> <li>Prevention and Screening</li> <li>Guidelines and Resources<br/>Patient Information</li> <li>ICD Codes</li> <li>References</li> </ul> | <ul> <li>Overview and Recommendations</li> <li>Related Summaries</li> <li>General Information</li> <li>Epidemiology</li> <li>Etiology and Pathogenesis</li> <li>History and Physical</li> <li>Diagnosis</li> </ul> | <ul> <li>Management</li> <li>Complications and Prognosis</li> <li>Prevention and Screening</li> <li>Guidelines and Resources</li> <li>Patient Information</li> <li>ICD Codes</li> <li>References</li> </ul> |
|                                                                                                    | Submit Cancel                                                                                                    |                                                                                                    |

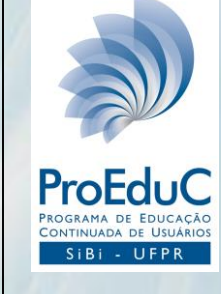

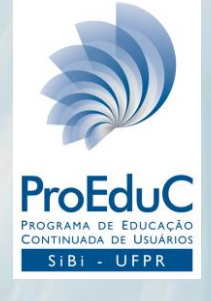

Utilize **E-mail** para selecionar todo o conteúdo ou as seções que deseja encaminhar por e-mail.

| EBSCO Health Calculators                                                                                                    |                                                                                                    |                                                                                                    |                                                                                                    |                |  |
|----------------------------------------------------------------------------------------------------|----------------------------------------------------------------------------------------------------|----------------------------------------------------------------------------------------------------|----------------------------------------------------------------------------------------------------|----------------|--|
| DynaMed Plus Hepatitis A virus (HAV) infection Search                                                                                       |                                                                                                    |                                                                                                    |                                                                                                    |                |  |
| Search Within Text Q     Hepatitis A virus (HAV) infection   Print E-mail   Updates                                                         |                                                                                                    |                                                                                                    |                                                                                                    |                |  |
| Related Summaries <ul> <li>General Information</li> <li>Epidemiology</li> </ul>                                                             | E-mail: Hepatitis A virus (HAV) infe                                                                                           | ection                                                                                                    |                                                                                                    | Х              |  |
| <ul> <li>Etiology and Pathogenesis</li> <li>History and Physical</li> <li>Diagnosis</li> <li>Management</li> </ul>                          | <ul> <li>Overview and Recommendations</li> <li>Related Summaries</li> <li>General Information</li> <li>Epidemiology</li> </ul> | <ul> <li>History and Physical</li> <li>Diagnosis</li> <li>Management</li> <li>Complications and Prognosis</li> </ul> | <ul> <li>Guidelines and Resources</li> <li>Patient Information</li> <li>ICD Codes</li> <li>References</li> </ul> |                |  |
| <ul> <li>Complications and Prognosis</li> <li>Prevention and Screening</li> <li>Guidelines and Resources<br/>Patient Information</li> </ul> | Vour Name:                                                                                                    | Message:                                                                                                    |                                                                                                    |                |  |
| <ul> <li>ICD Codes</li> <li>References</li> </ul>                                                                                           | Send to E-mail Address:                                                                                                    |                                                                                                    |                                                                                                    |                |  |
|                                                                                                    | Submit Cancel                                                                                                    |                                                                                                    |                                                                                                    | Privacy Policy |  |

EBSCO Health Calculators

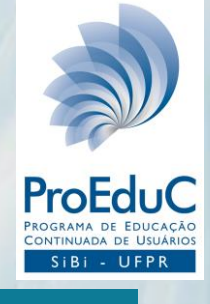

🔹 👤 Sign In/Create Account 🕫 Feedback 🔅 Help 🚯 About

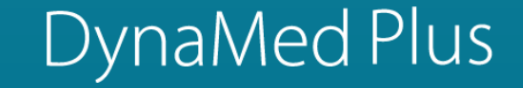

Search DynaMed Plus

Search

#### Recent Updates Spotlight View All Browse by specialty 03/21/2019 03:19:55 PM (ET) meropenem-vaborbactam may increase clinical cure compared to other antibiotic therapies in adults with Get the DynaMed Plus Mobile App carbapenem-resistant Enterobacteriaceae (CRE) infections (Infect Dis Ther 2018 Dec) Topic: Ventilator-associated pneumonia Visit the Option Grid product page to learn more about this EBSCO Health shared decision making tool 03/21/2019 03:10:31 PM (ET) meropenem-vaborbactam may increase clinical cure compared to other antibiotic therapies in adults with For patients with bone and joint infections, consider oral carbapenem-resistant Enterobacteriaceae (CRE) infections (Infect Dis Ther 2018 Dec) instead of intravenous antibiotics DynaMed EBM Focus Topic: Hospital-acquired pneumonia Completion of a sepsis bundle within one hour may 03/21/2019 02:48:30 PM (ET) lower in-hospital mortality for pediatric patients FDA warns of increased risk of pulmonary embolism and death in patients with rheumatoid arthritis taking unapproved DynaMed Resident Focus doep of tofacitinih 10 ma twice daily (EDA ModWatch 2010 Eph 25)

Os sumários clínicos da *DynaMed Plus* são atualizados diariamente. Na página inicial é possível ver as atualizações mais recentes em **Recent Updates**. Em **View All** é possível ver todas as atualizações.

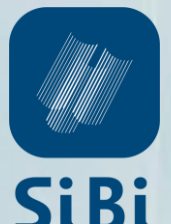

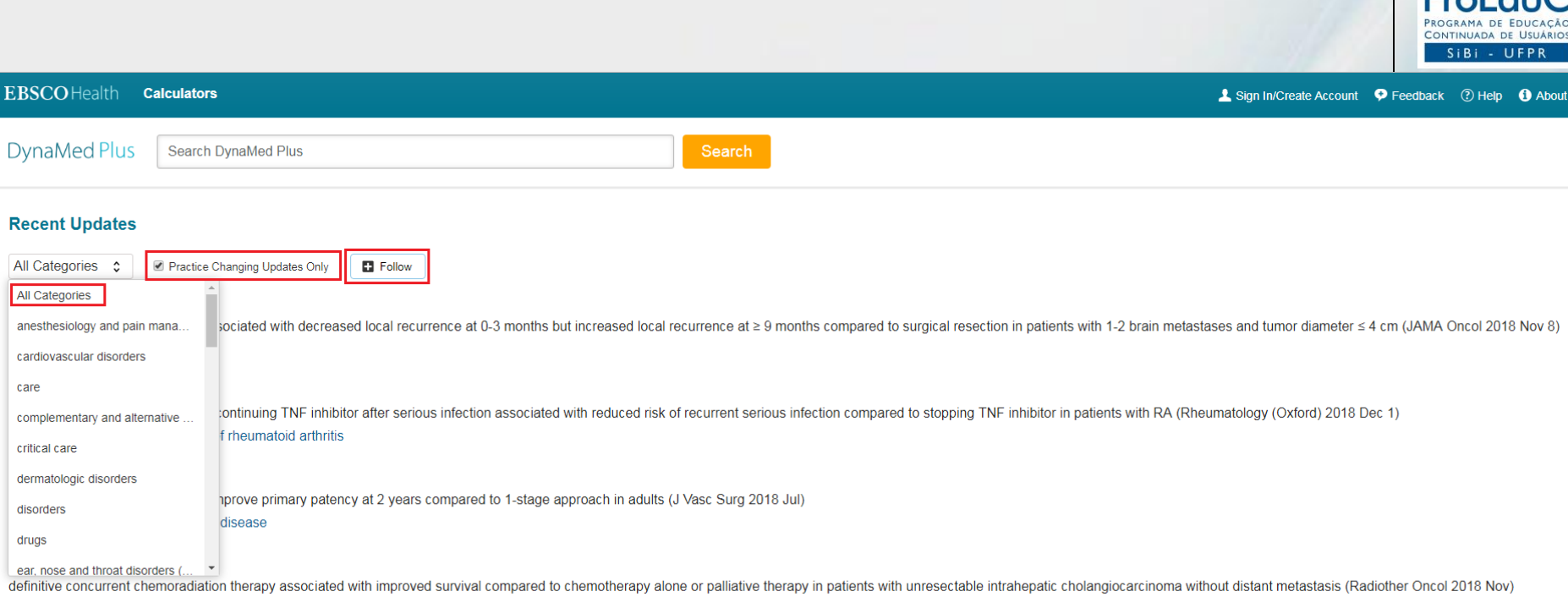

Topic: Management of cholangiocarcinoma and gallbladder cancer

As atualizações podem ser filtradas por especialidade, para isso, basta clicar sobre **All Categories** e selecionar a categoria desejada.

As atualizações mais recentes também podem ser filtradas pelas mudanças de prática, para isso você pode verificar todas as categorias, ou selecionar a especialidade desejada, e habilitar **Practice Changing Updates Only**. Assim, como já mencionado anteriormente, você pode utilizar a função **Follow** para encaminhar notificações quanto as atualizações do tópico para seu e-mail.

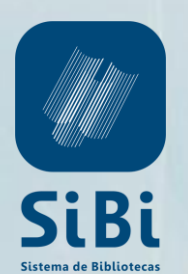

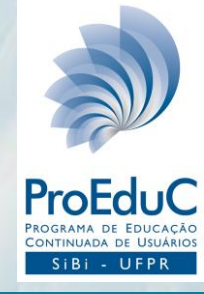

| EBSCO Health Calculators                                                |                                                                                      |                   | Sign In/Create Account Feedback 3 Help 3 About |
|-------------------------------------------------------------------------|--------------------------------------------------------------------------------------|-------------------|------------------------------------------------|
|                                                                         | DynaMed                                                                              | Plus              |                                                |
|                                                                         | Search DynaMed Plus  Search DynaMed Plus  Search DynaMed Plus  Mar 26, 2019 11:02 AM | Search            | х                                              |
| Spotlight<br>Browse by specialty                                        | All fields are required. Your Name:                                                  | Your Institution: |                                                |
| Get the DynaMed Plus<br>Visit the Option Grid p<br>this EBSCO Health sh | Your Title:                                                                          | Subject:          |                                                |
|                                                                         | Your Email Address:                                                                  | Comment:          |                                                |
|                                                                         | Submit                                                                               | L                 | Privacy Policy                                 |

A *DynaMed Plus* possui a ferramenta **Feedback** que pode ser utilizada para encaminhar comentários, perguntas gerais e/ou dúvidas sobre o sumário clínico especializado.

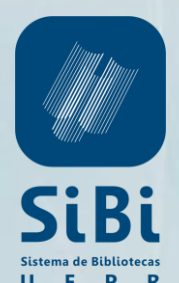

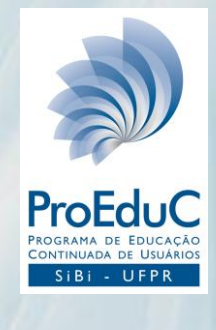

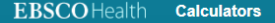

Citing DynaMed Plus Information

from DynaMed Plus

💄 Sign In/Create Account 🛛 👎 Feedback 🌔 🕐 Help 🕽 🚯 About

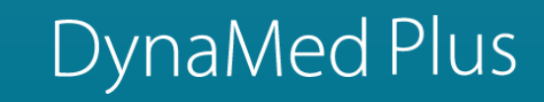

Search DynaMed Plus

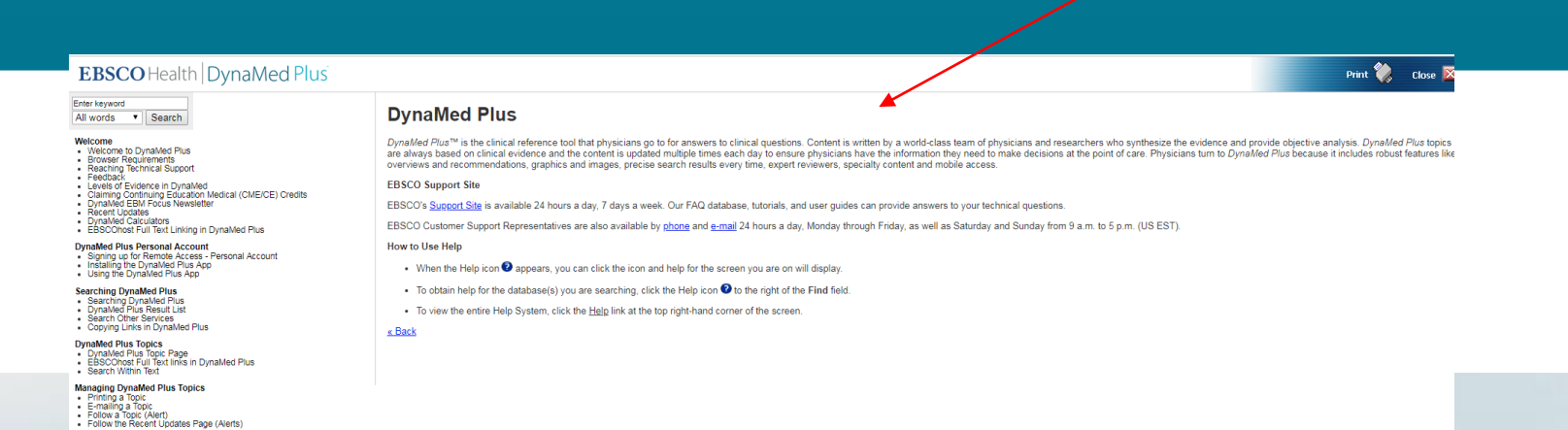

Ao clicar em **Help** você será direcionado para o sistema de ajuda on-line da EBSCO.

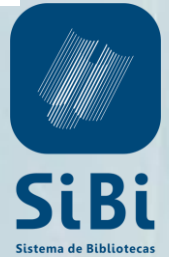

FP

R

.

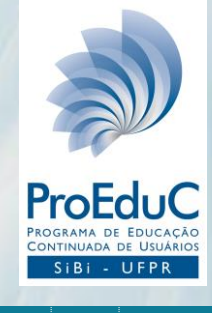

EBSCO Health Calculators

💄 Sign In/Create Account 🛛 🕈 Feedback 📀 Help 🚯 About

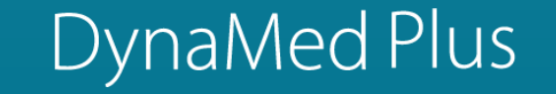

Search DynaMed Plus

# SpotlightRecent UpdatesView AllBrowse by specialty03/23/201904:09:08 PM (ET)Get the DynaMed Plus Mobile Appnasal CPAP may reduce respiratory distress and hypercapnia in infants with bronchiolitis, but limited evidence to<br/>evaluate effect on intubation (Cochrane Database Syst Rev 2019 Jan 31)Visit the Option Grid product page to learn more about<br/>this EBSCO Health shared decision making tool03/22/2019For patients with bone and joint infections, consider oral<br/>instead of intravenous antibiotics DynaMed EBM Focus03/22/2019Release 2019 Mar 19)Naria Participant

Topic: Postpartum depression

A *DynaMed Plus* também está disponível por meio de um aplicativo móvel para iPhone, iPad e dispositivos Android. Clique em **Get the DynaMed Plus Mobile App** para encaminhar um e-mail com a chave de autenticação. Siga as instruções recebidas por e-mail para baixar e instalar o aplicativo.

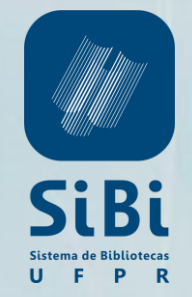

#### **CONTATOS**

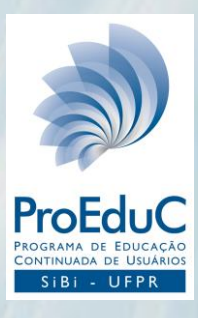

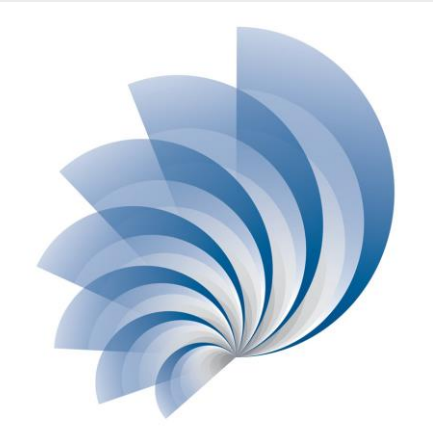

Fabiane Führ Bibliotecária CRB 9/1737 41-3360-7278 <u>fabiane.fuhr@ufpr.br</u>

PROGRAMA DE EDUCAÇÃO CONTINUADA DE USUÁRIOS

SiBi - UFPR

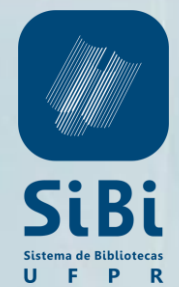

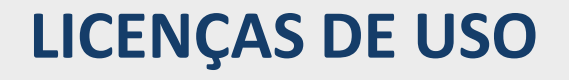

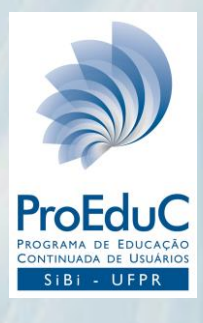

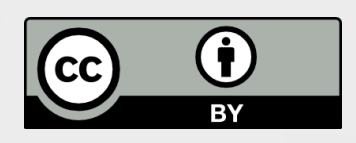

DynaMed Plus: como pesquisar por Fabiane Führ is licensed under a **Creative Commons Attribution 4.0 International Licence**.

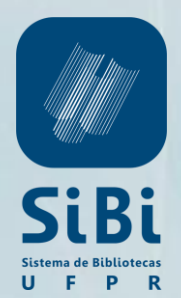

### COMO REFERENCIAR ESTA APRESENTAÇÃO

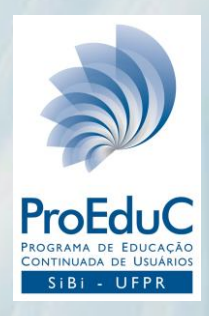

# FÜHR, Fabiane. **DynaMed Plus**: como pesquisar, 2019. 21 slides.

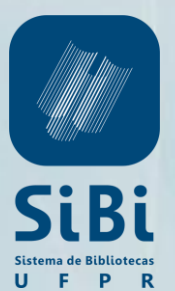